# VISION100 THR

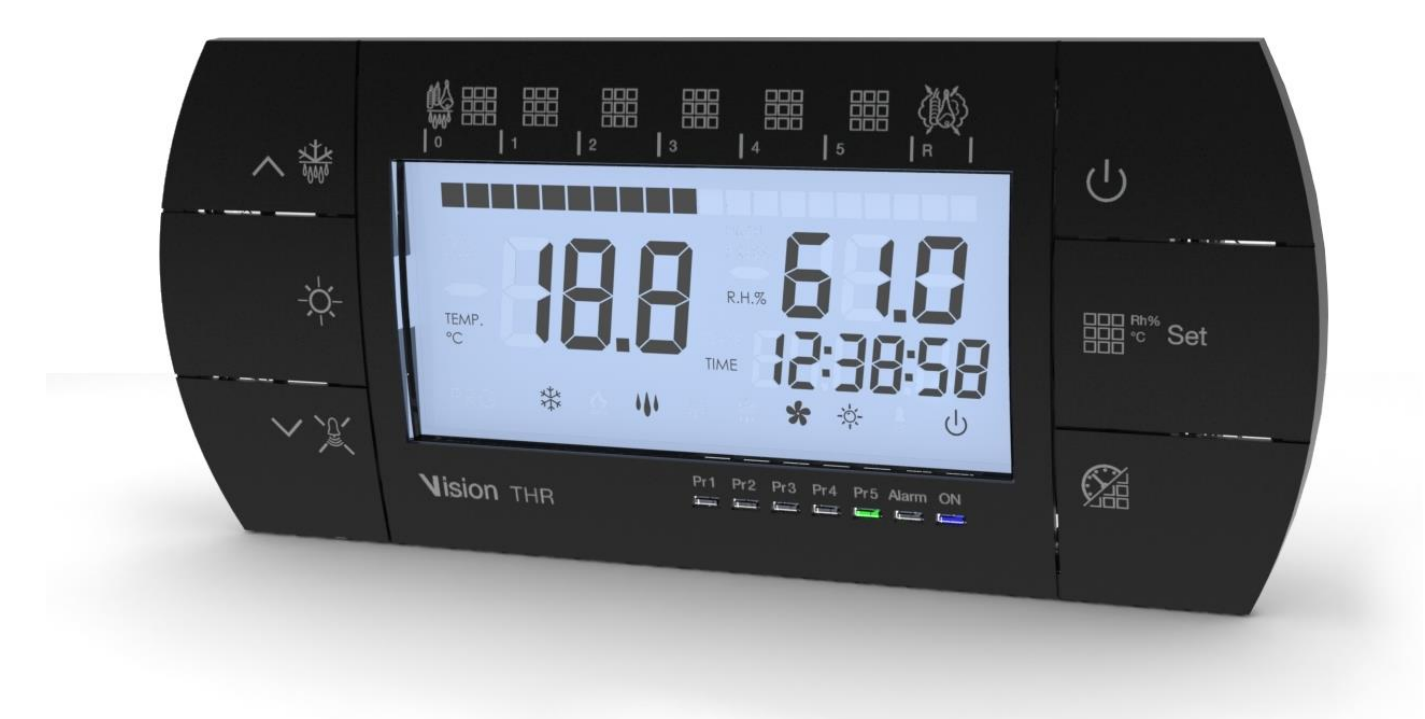

# Manuale d'uso e manutenzione

# ITALIANO

### LEGGERE E CONSERVARE

Rel. 8

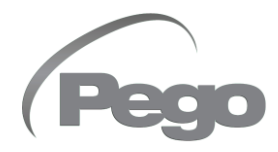

Pag. 3

|                     |              | INDICE                                                |         |
|---------------------|--------------|-------------------------------------------------------|---------|
| INTROD              | DUZIONE      |                                                       |         |
| Pag. 4              | 1.1          | Generalità                                            | CAP. I  |
| Pag. 5              | 1.2          | Codici identificazione prodotti                       |         |
| Pag. 5              | 1.3          | Dimensioni d'ingombro                                 |         |
| Pag. 5              | 1.4          | Dati di identificazione                               |         |
| INSTAL              | LAZION       | E                                                     | CAP 2   |
| Pag. 6              | 2.1          | Avvertenze generali per l'installatore                | 0/11 12 |
| Pag. 6              | 2.2          | Dotazioni standard per il montaggio e l'utilizzo      |         |
| Pag. 7              | 2.3          | Installazione del quadro                              |         |
| Pag. 8              | 2.4          | Funzioni gestite dal VISION100 THR                    |         |
| CARAT               | TERISTI      | CHE TECNICHE                                          | CAP. 3  |
| Pag. 9              | 3.1          | Caratteristiche tecniche                              |         |
| CONDIZ              | ZIONI DI     | GARANZIA                                              | CAP 4   |
| Pag. 10             | 4.1          | Condizioni di garanzia                                |         |
| PROGR               | AMMAZI       | ONE DATI                                              | CAP 5   |
| Pag. 11             | 5.1          | Pannello di controllo                                 |         |
| Pag. 11             | 5.2          | Tastiera frontale                                     |         |
| Pag. 12             | 5.3          | Display LED                                           |         |
| Pag. 14             | 5.4          | Generalità                                            |         |
| Pag. 14             | 5.5          | Simbologia                                            |         |
| Pag. 14             | 5.6          | Impostazione e visualizzazione set point              |         |
| Pag. 15             | 5.7          | Programmazione di primo livello                       |         |
| Pag. 15             | 5.8          | Elenco variabili primo livello                        |         |
| Pag. 17             | 5.9          | Programmazione di secondo livello                     |         |
| Pag. 17             | 5.10         | Elenco variabili secondo livello                      |         |
| Pag. 20             | 5.11         | Programmi automatici Pr1, Pr2, Pr3, Pr4, Pr5          |         |
| Pag. 22             | 5.12         | Ciclo giorno/notte germinazione                       |         |
| Pag. 23             | 5.13         | Accensione del controllore elettronico VISION100 THR  |         |
| Pag. 23             | 5.14         | Freddo/caldo: mantenimento della temperatura ambiente |         |
| Pag. 24             | 5.15         |                                                       |         |
| ray. 25<br>Dog 25   | 5.10<br>5.47 |                                                       |         |
| Pag. 25             | 5.17         | Ricambio ana<br>Dinvenimente e neuee                  |         |
| Pag. 20             | 5.10         | Shrinomonto                                           |         |
| 1 ay. 20<br>Pag. 26 | 5 20         | Shrinamento a das caldo                               |         |
| Pag. 20             | 5.20         | Funzione nassword                                     |         |
| Pag 27              | 5.21         | Programmi automatici                                  |         |
| Pag. 29             | 5.23         | Ciclo giorno/notte per luci di germinazione           |         |
| OPZION              | 41           |                                                       |         |
| Pag. 30             | 6.1          | Sistema di monitoraggio / supervisione TeleNET        | CAP. 6  |
| DIAGNO              | OSTICA       |                                                       |         |
| Pag. 31             | 7.1          | Diagnostica                                           | CAP. 7  |
| ALLEGA              | аті          |                                                       |         |
| Pag. 32             | A.1          | Dichiarazione di Conformità UE                        |         |
| Pag. 33             | A.2          | Schema di connessione VISION100 THR                   |         |
|                     |              |                                                       |         |
|                     | )            |                                                       |         |

(Pego

Rev. 01-24

# **CAPITOLO 1: INTRODUZIONE**

#### 1.1

#### GENERALITA'

#### **DESCRIZIONE:**

Il controllo **VISION100 THR** permette la gestione della temperatura e dell'umidità in ambienti di stagionatura, conservazione e processi industriali.

Il sistema è composto dall'unità 100N MASTER su cui vengono effettuati tutti i collegamenti elettrici e dal VISION100 THR, console di comando dotata di ampio display LCD per una rapida e completa informazione sullo stato della cella. Nel suo insieme, permette di controllare freddo, caldo, ventilazione, luce cella, umidificazione, ricambio aria, rinvenimenti, deumidificazione, sbrinamenti, allarmi. Fino a cinque programmi, di sette fasi ciascuno, impostabili e personalizzabili.

#### **APPLICAZIONI:**

- Celle di stagionatura e asciugatura.
- Celle di germinazione con fasi giorno/notte.
- Celle di conservazione con o senza controllo umidità.

#### CARATTERISTICHE PRINCIPALI:

- Display LCD retroilluminato.
- 7 led di stato.
- Orologio e datario.
- Funzionamento manuale o automatico.
- Fino ad un massimo di 5 programmi completamente personalizzabili: Gestione automatica di 7 fasi per ogni programma. Semplice programmazione e selezione dei programmi impostati. Possibilità di unire più programmi per superare il limite delle 7 fasi.
- Possibilità di escludere caldo e umidità per gestire cella di sola conservazione con l'attivazione degli sbrinamenti.
- Temperatura con punto decimale.
- Password per blocco tasti.
- Ciclo giorno/notte per impianti di germinazione con doppio set point.
- Programmazione deumidifica con chiamata freddo o caldo.

#### CODICI IDENTIFICAZIONE PRODOTTI

1.2

#### 200VIS100THR

Controllo di temperatura e umidità per stagionatura, conservazione e processi industriali. Composto da console VISION100 THR e 100N MASTER.

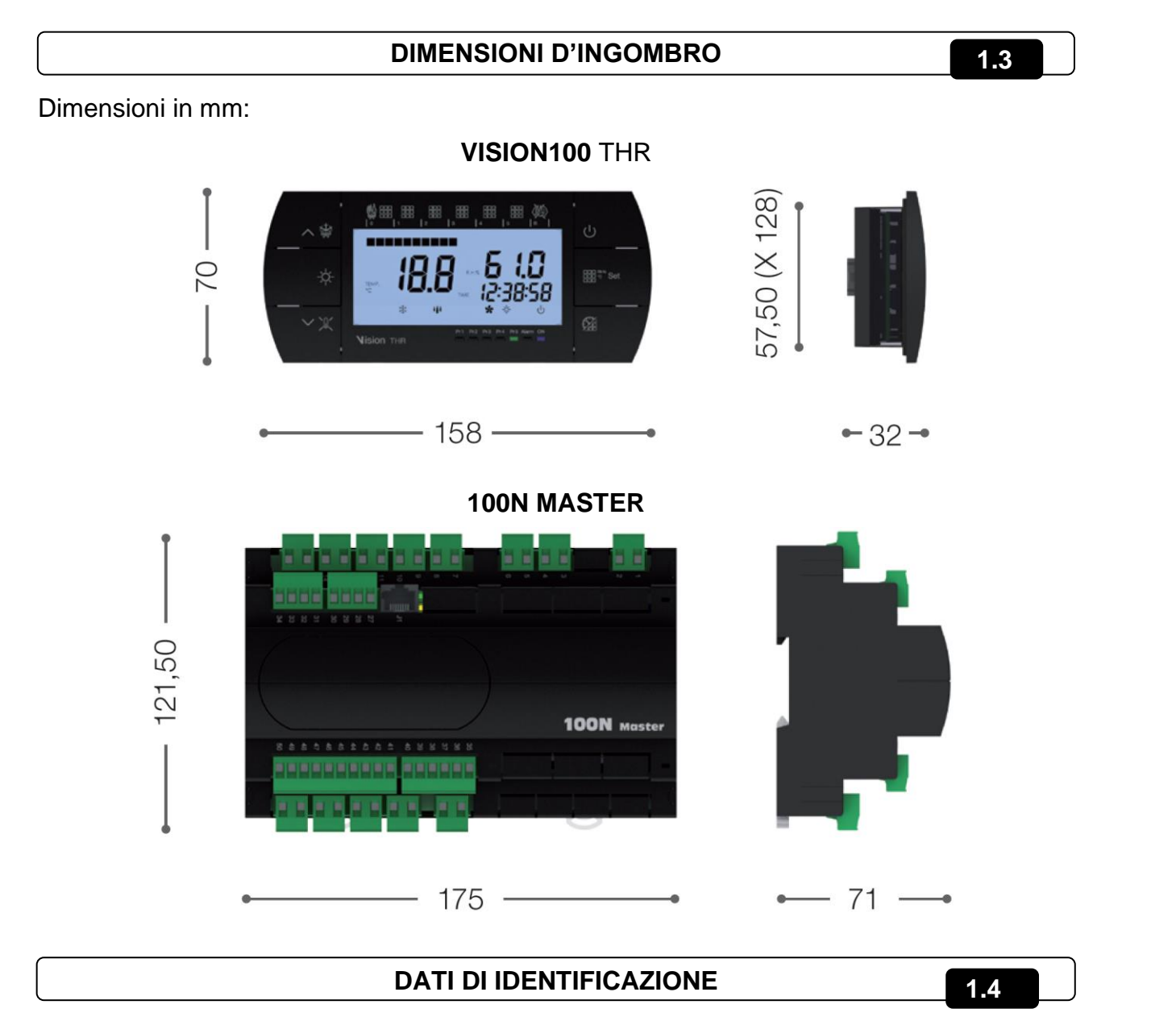

L'apparecchio descritto sul presente manuale è provvisto sul lato di una targhetta riportante i dati d'identificazione dello stesso:

- Nome del Costruttore
- Codice dell'apparecchio
- Matricola
- Data di produzione
- Tensione di alimentazione

Rev. 01-24

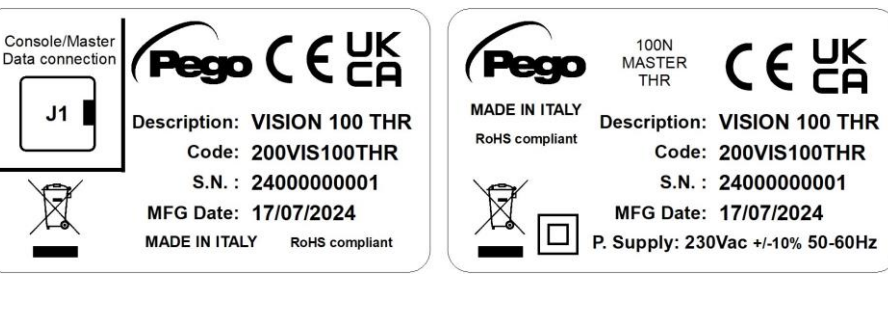

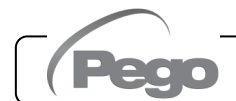

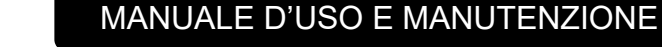

Pag. 5

VISION100 THR

# **CAPITOLO 2: INSTALLAZIONE**

#### 2.1

#### AVVERTENZE GENERALI PER L'INSTALLATORE

- Installare l'apparecchio in luoghi che rispettino il grado di protezione ed attenersi a mantenere il più possibile integra la scatola quando vengono effettuate le forature per l'alloggiamento dei pressacavi e/o pressatubi;
- **2.** Evitare di utilizzare cavi multipolari nei quali siano presenti conduttori collegati a carichi induttivi e di potenza e conduttori di segnale quali sonde ed ingressi digitali;
- **3.** Evitare di alloggiare nella stesse canaline, cavi di alimentazione con cavi di segnale (sonde ed ingressi digitali);
- **4.** Ridurre il più possibile le lunghezze dei cavi di collegamento, evitando che il cablaggio assuma la forma a spirale dannosa per possibili effetti induttivi sull'elettronica;
- **5.** Tutti i conduttori impiegati nel cablaggio devono essere opportunamente proporzionati per supportare il carico che devono alimentare;
- 6. Prevedere a monte del controllo elettronico un fusibile di protezione generale;
- 7. Qualora si renda necessario prolungare le sonde è necessario l'impiego di conduttori di sezione opportuna e comunque non inferiore a 1mm<sup>2</sup>. Il prolungamento o accorciamento delle sonde potrebbe alterare la calibrazione di fabbrica; procedere quindi alla verifica e calibrazione per mezzo di un termometro esterno.

#### 2.2

#### DOTAZIONI STANDARD PER IL MONTAGGIO E L'UTILIZZO

Il controllore elettronico VISION100 THR, per il montaggio e l'utilizzo è dotato di:

- N° 2 sonde di temperatura;
- N° 1 cavo plug telefonico;
- N° 1 manuale d'uso;
- N° 1 console VISION100 THR (200VISIONTHR);
- N° 1 100N MASTER (200100NMSTH1);

#### CAP. 2 - Installazione

#### INSTALLAZIONE

0

1000

Fig. 1: Posizionare il modulo 100N MASTER sulla guida DIN e chiudere i 2 agganci inferiori per bloccarlo su di essa.

- Fig. 2: Fissare la console VISION THR per mezzo di due viti da inserire negli alloggiamenti presenti sotto la mostrina tasti.

Fig. 3: Dima di foratura console VISION THR.

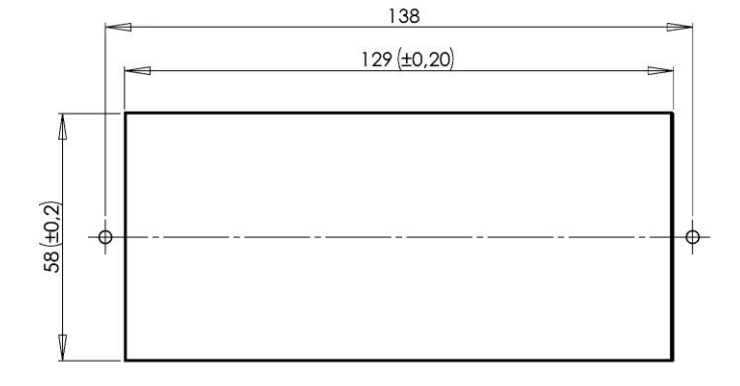

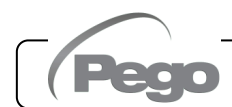

2.4

#### FUNZIONI GESTITE DAL VISION 100 THR

- Visualizzazione e regolazione dei parametri di set temperatura e set umidità (zona neutra).
- Attivazione/disattivazione stato di stand-by.
- Segnalazione allarmi sonde.
- Regolazione parametri controllo ricambio aria.
- Regolazione parametri sbrinamenti.
- Regolazione parametri rinvenimenti.
- Regolazione parametri ventilatori.
- Visualizzazione dello stato delle uscite.
- Visualizzazione contemporanea del valore della temperatura e umidità.
- Gestione programmi automatici con variazione automatica dei set di temperatura e umidità nel tempo.
- Funzione orologio.

#### CAP. 3 - Caratteristiche tecniche

#### VISION100 THR

# **CAPITOLO 3: CARATTERISTICHE TECNICHE**

#### CARATTERISTICHE TECNICHE

3.1

| Alimentazione                                          |                        |                                                 |                      |  |
|--------------------------------------------------------|------------------------|-------------------------------------------------|----------------------|--|
| Tensione                                               |                        | 230 V~ ± 10% 50/60Hz                            |                      |  |
| Potenza max. assorbita (solo c                         | controllo elettronico) | ~ 8 VA                                          |                      |  |
| Condizioni Climatiche                                  |                        |                                                 |                      |  |
| Temperatura di lavoro                                  |                        | -5T50°C <90% R.H. non condens                   | sante                |  |
| Temperatura di immagazzinag                            | gio                    | -10T70°C <90% R.H. non conder                   | nsante               |  |
| Caratteristiche Generali                               |                        |                                                 |                      |  |
| Tipo di sonde collegabili (temp                        | eratura)               | NTC 10K 1%                                      |                      |  |
| Risoluzione (temperatura amb                           | iente)                 | 0,1°C                                           |                      |  |
| Precisione lettura sonde (temp                         | eratura ambiente)      | ± 0,5°C                                         |                      |  |
| Range di lettura                                       |                        | -45 ÷ +45 °C                                    |                      |  |
| Sonda di umidità                                       |                        | Ingresso analogico 4-20mA                       |                      |  |
| Precisione lettura sonda umidi                         | tà                     | Vedi caratteristiche della sonda umidità        |                      |  |
| Range di lettura sonda umidità                         |                        | 0-99 RH%                                        |                      |  |
| Caratteristiche di uscita                              | l                      |                                                 |                      |  |
| Descrizione                                            | Relè installato        | Caratteristiche uscita scheda                   | Note                 |  |
| Freddo (uscita 3-4)                                    | (Relè 30A AC1)         | 10A 250V~ (AC3) <b>(</b> 2HP)<br>(100000 cicli) | Tutte le uscite sono |  |
| 9 uscite dal 5 al 21<br>(vedi schema dei collegamenti) | (Relè 16A AC1)         | 16A 250V~ (AC1)                                 | tensione             |  |
| Caratteristiche dimension                              | onali                  |                                                 |                      |  |
| Dimensioni 100N MASTER                                 |                        | 121,50mm x 71mm x 175mm (HxPxL)                 |                      |  |
| Dimensioni VISION100 THR (i                            | ncasso)                | 70mm x 32mm x 158mm (HxPxL)                     |                      |  |
| Caratteristiche di isolamento e meccaniche             |                        |                                                 |                      |  |
| Grado di protezione display                            |                        | IP65                                            |                      |  |
| Materiale scatola                                      |                        | ABS autoestinguente                             |                      |  |

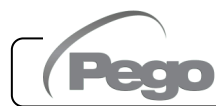

#### 4.1

#### **CONDIZIONI DI GARANZIA**

I controlli elettronici serie **VISION100 THR** sono coperti da garanzia contro tutti i difetti di fabbricazione per 24 mesi dalla data indicata sul codice di identificazione prodotto.

Nel caso di difetto, l'apparecchiatura dovrà essere spedita con adeguato imballo presso il nostro Stabilimento o Centro di assistenza autorizzato previa richiesta del numero di autorizzazione al rientro.

Il Cliente ha diritto alla riparazione dell'apparecchio difettoso comprensiva di manodopera e pezzi di ricambio. Le spese ed i rischi di trasporto sono a totale carico del Cliente. Ogni intervento in garanzia non prolunga né rinnova la scadenza della stessa.

La garanzia è esclusa per:

- Danneggiamento dovuto a manomissione, incuria, imperizia o inadeguata installazione dell'apparecchio.
- Installazione, utilizzo o manutenzione non conforme alle prescrizioni ed istruzioni fornite con l'apparecchio.
- Interventi di riparazione effettuati da personale non autorizzato.
- Danni dovuti a fenomeni naturali quali fulmini, calamità naturali, ecc.
   In tutti questi casi i costi per la riparazione saranno a carico del cliente.

Il servizio di intervento in garanzia può essere rifiutato quando l'apparecchiatura risulta modificata o trasformata.

In nessun caso PEGO S.r.I. sarà responsabile di eventuali perdite di dati e di informazioni, costi di merci o servizi sostitutivi, danni a cose, persone o animali, mancate vendite o guadagni, interruzioni di attività, eventuali danni diretti, indiretti, incidentali, patrimoniali, di copertura, punitivi, speciali o consequenziali in qualunque modo causati, siano essi contrattuali, extra contrattuali o dovuti a negligenza o altra responsabilità derivati dall'utilizzo del prodotto o dalla sua installazione.

Il cattivo funzionamento causato da manomissioni, urti, inadeguata installazione fa decadere automaticamente la garanzia. E' obbligatorio rispettare tutte le indicazioni del seguente manuale e le condizioni di esercizio dell'apparecchio.

PEGO S.r.l. declina ogni responsabilità per le possibili inesattezze contenute nel presente manuale, se dovute ad errori di stampa o di trascrizione.

PEGO S.r.l. si riserva il diritto di apportare ai propri prodotti quelle modifiche che riterrà necessarie o utili, senza pregiudicarne le caratteristiche essenziali.

Ogni nuova release dei manuali dei prodotti PEGO sostituisce tutte le precedenti.

Per quanto non espressamente indicato, si applicano alla garanzia le norme di legge in vigore ed in particolare l'art. 1512 C.C.

Per ogni controversia si intende eletta e riconosciuta dalle parti la competenza del Foro di Rovigo.

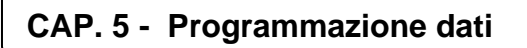

VISION100 THR

5.1

5.2

# **CAPITOLO 5: PROGRAMMAZIONE DATI**

#### PANNELLO DI CONTROLLO

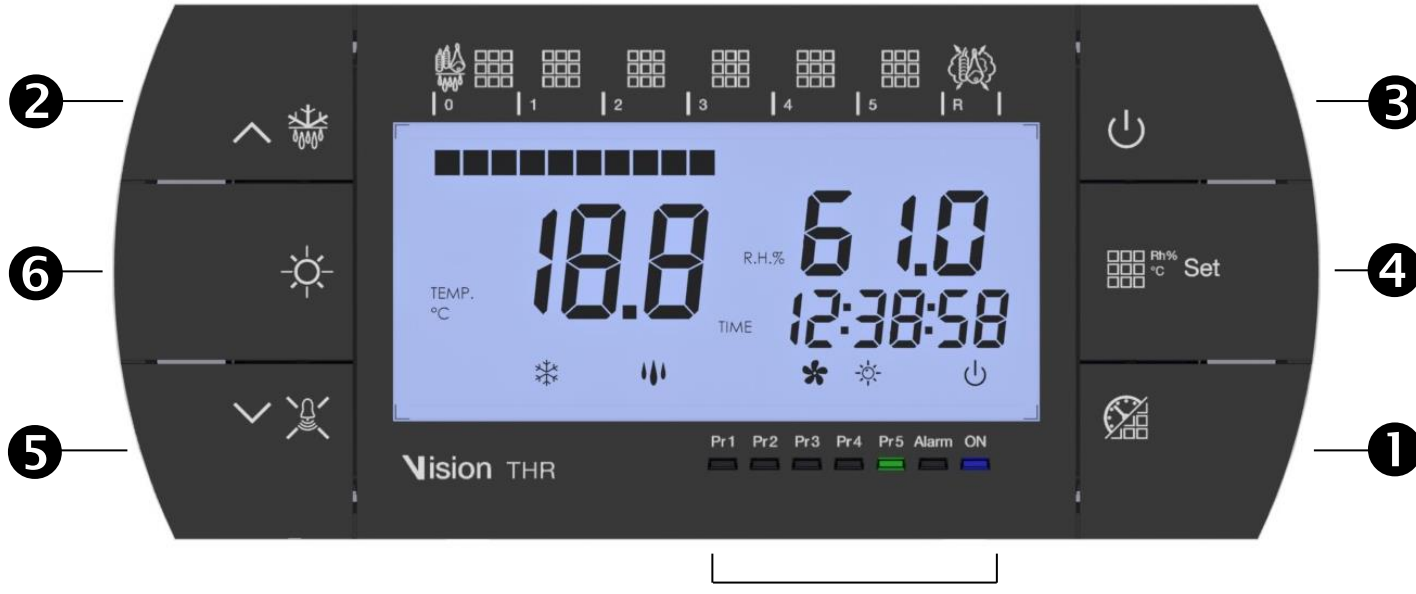

Led di stato

#### **TASTIERA FRONTALE**

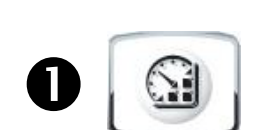

**START/STOP PROGRAMMA** (premere 5 secondi per selezionare il programma da eseguire, premere 5 secondi per terminare un programma in corso) **TIMER** (visualizza tempo rimanente della fase in esecuzione con una singola pressione del tasto)

# 2 \*

UP

RINVENIMENTO e SBRINAMENTO MANUALE (attiva entrambe le funzioni)

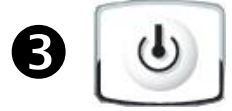

**STAND BY** (ON/OFF impianto, il programma in corso mantiene il conteggio del tempo rimanente)

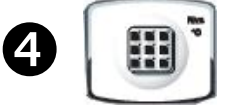

**SET** temperatura ambiente e umidità (pressioni successive alternano temperatura e umidità)

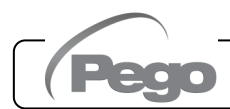

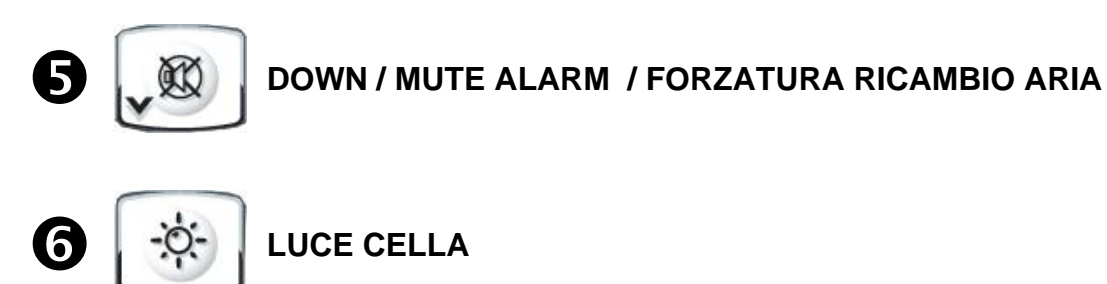

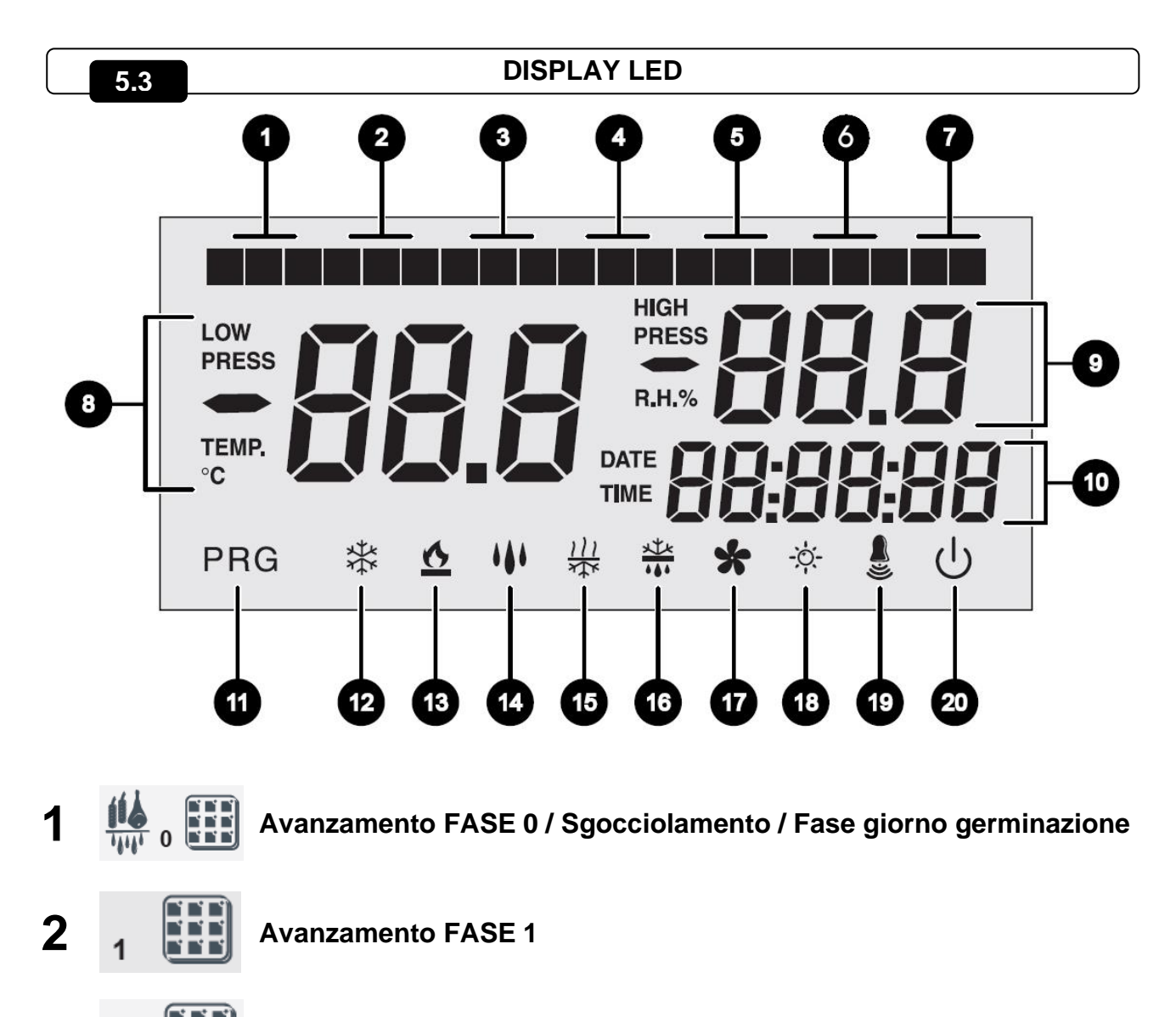

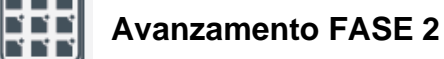

3

4

2

3

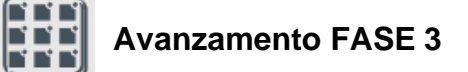

| 5  | 4                 | Avanzamento FASE 4 / Fase notte germinazione                                 |
|----|-------------------|------------------------------------------------------------------------------|
| 6  | 5                 | Avanzamento FASE 5                                                           |
| 7  | r 🖗               | Rinvenimento                                                                 |
| 8  |                   | Valore di temperatura ambiente / parametri                                   |
| 9  | $\longrightarrow$ | Valore di umidità relativa ambiente / valore parametri / codici di<br>errore |
| 10 |                   | Orario / data / valori parametri tempo / programma in corso / timer          |
| 11 | PRG               | Programmazione (il controllo è in fase di programmazione)                    |
| 12 | 桊                 | Freddo (lampeggiante se chiamato solo per deumidifica)                       |
| 13 | <u>&amp;</u>      | Caldo (lampeggiante se chiamato solo per deumidifica)                        |
| 14 | ***               | Umidificazione                                                               |
| 15 | 111<br>***        | Deumidificazione                                                             |
| 16 |                   | Sbrinamento                                                                  |
| 17 | *                 | Ventilatori (lampeggiante durante un ricambio aria)                          |
| 18 | -``               | Luce (lampeggiante se attivo il microporta)                                  |

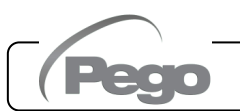

Rev. 01-24

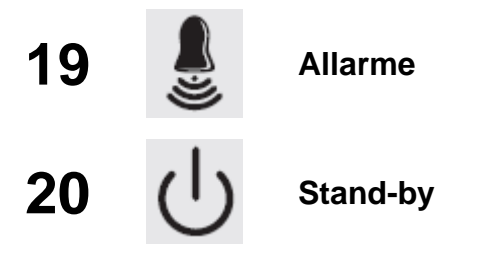

#### **GENERALITA'**

Per ragioni di sicurezza e di maggior praticità per l'operatore il **sistema VISION100 THR** prevede due livelli di programmazione; il primo per la sola configurazione dei parametri di **SETPOINT** modificabili frequentemente, il secondo per la programmazione e l'impostazione dei parametri generali relativi alle varie modalità di funzionamento della scheda. Se si è in programmazione al primo livello non si può accedere direttamente al secondo livello, ma occorre preventivamente uscire dalla programmazione.

#### 5.5

5.4

#### SIMBOLOGIA

Per praticità indicheremo con i simboli:

• (^) il tasto UP \* che effettua le funzioni di incremento valore e forzatura sbrinamento / rinvenimento;

• (▼) il tasto DOWN v<sup>®</sup> che effettua le funzioni di decremento valore, mute allarme e forzatura ricambio aria.

#### 5.6

#### IMPOSTAZIONE E VISUALIZZAZIONE SET POINT

1. Premere il **tasto SET** per visualizzare il valore di **SETPOINT** corrente (temperatura e umidità in alternativamente).

2. Mantenendo premuto **tasto SET** e premendo uno dei tasti (<sup>▲</sup>) o (<sup>▼</sup>) si modifica il valore di **SETPOINT**.

Rilasciare il **tasto SET** per ritornare alla visualizzazione della temperatura cella, la memorizzazione delle modifiche apportate avverrà automaticamente.

5.7

Pag. 15

#### PROGRAMMAZIONE DI PRIMO LIVELLO (Livello utente)

Per accedere al menù di configurazione di primo livello è necessario:

- Premere contemporaneamente e mantenere premuti per qualche secondo i tasti (<sup>▲</sup>) e
   (<sup>▼</sup>) fino a quando sul display apparirà il primo parametro di programmazione.
- 2. Rilasciare i tasti (^) e (~).
- 3. Selezionare con il tasto (▲) o il tasto (▼) il parametro da modificare.
- 4. Dopo aver selezionato il parametro desiderato sarà possibile:
- Visualizzarne l'impostazione premendo il tasto SET.

Rev. 01-24

Modificarne l'impostazione mantenendo premuto il tasto SET e premendo uno dei tasti
 (^) o (▼).

Ad impostazione ultimata dei valori di configurazione, per uscire dal menù, premere contemporaneamente e mantenerli premuti per qualche secondo i tasti (^) e (~) fino a quando ricompare il valore della temperatura cella.

**5.** La memorizzazione delle modifiche apportate ai parametri avverrà in maniera automatica all'uscita dal menù di configurazione.

ELENCO DEI PARAMETRI DI 1° LIVELLO (Livello Utente)

| PARAMETRO | SIGNIFICATO                                                                                                    | VALORI                                   | DEFAULT |
|-----------|----------------------------------------------------------------------------------------------------|------------------------------------------|---------|
| dtC       | <b>Differenziale di temperatura CALDO</b> riferito al SETPOINT principale. È espresso in valore assoluto e definisce l'isteresi della temperatura per il CALDO riferita al SETPOINT di temperatura.                                                                                                 | (dtn+0,2) ÷ 10 °C                        | 2,0 °C  |
| dtF       | <b>Differenziale di temperatura FREDDO</b> riferito al SETPOINT principale. È espresso in valore assoluto e definisce l'isteresi della temperatura per il FREDDO riferita al SETPOINT di temperatura.                                                                                               | (dtn+0,2) ÷ 10 °C                        | 2,0 °C  |
| dtn       | <b>Zona NEUTRA di temperatura</b> riferita al SETPOINT<br>principale. In zona neutra non vengono attivati freddo e<br>caldo; comprende in modo simmetrico sia una parte<br>superiore (caldo) sia una parte inferiore (freddo) rispetto al<br>SETPOINT di temperatura.                               | dtF>dtn ÷ 0 °C<br>dtC>dtn ÷ 0 °C         | 0,0 °C  |
| dUU       | <b>Differenziale di UMIDIFICAZIONE</b> riferito al SETPOINT di umidità. È espresso in valore assoluto e definisce l'isteresi di umidificazione riferita al SETPOINT di umidità.                                                                                                    | (dUn+1) ÷ 10<br>RH%                      | 5 RH%   |
| dUd       | <b>Differenziale di DEUMIDIFICAZIONE</b> riferito al SETPOINT<br>di umidità. È espresso in valore assoluto e definisce l'isteresi<br>di deumidificazione riferita al SETPOINT di umidità.                                                                                                    | (dUn+1) ÷ 10<br>RH%                      | 5 RH%   |
| dUn       | <b>Zona NEUTRA di umidità</b> riferita al SETPOINT principale.<br>In zona neutra non vengono attivati umidificazione e<br>deumidificazione; comprende in modo simmetrico sia una<br>parte superiore (umidificazione) sia una parte inferiore<br>(deumidificazione) rispetto al SETPOINT di umidità. | dUU>dUn ÷ 0<br>RH%<br>dUd>dUn ÷ 0<br>RH% | 0 RH%   |
| d4        | <b>Intervallo di sbrinamento</b> (ore).<br>d4=0 disabilita gli sbrinamenti                                                                                                    | 0 ÷ 24 ore                               | 0 ore   |
| d5        | Massima durata sbrinamento (minuti)                                                                                                    | 1 ÷ 60 min                               | 10 min  |
| d6        | Setpoint di fine sbrinamento.<br>Lo sbrinamento non è eseguito se la temperatura letta dalla<br>sonda di sbrinamento è superiore al valore d6 (in caso di<br>sonda guasta lo sbrinamento è eseguito a tempo).                                                                                       | -35 ÷ 45 °C                              | 15°C    |

MANUALE D'USO E MANUTENZIONE

| PARAMETRO      | SIGNIFICATO                                                                                                    | VALORI                            | DEFAULT      |
|----------------|----------------------------------------------------------------------------------------------------|-----------------------------------|--------------|
| d7             | <b>Durata sgocciolamento</b> (minuti)<br>Al termine dello sbrinamento il compressore ed i ventilatori<br>restano fermi per il tempo d7 impostato, l'icona dello<br>sbrinamento lampeggia.                                                                                                    | 0 ÷ 10 min                        | 0 min        |
| F5             | <b>Pausa ventilatori</b> dopo lo sbrinamento (minuti)<br>Permette di mantenere fermi i ventilatori per un tempo F5<br>dopo lo sgocciolamento. Questo tempo è conteggiato a<br>partire dalla fine dello sgocciolamento. Se non è impostato lo<br>sgocciolamento, al termine dello sbrinamento avviene<br>direttamente la pausa ventilatori.                                                                                                   | 0 ÷ 10 min                        | 0 min        |
| At1            | Allarme di minima temperatura<br>Permette di definire un valore di temperatura minima<br>all'ambiente. Al di sotto del valore At1 sarà segnalato lo stato<br>di allarme con l'icona di allarme lampeggiante, la<br>temperatura visualizzata lampeggiante ed un buzzer interno<br>segnala acusticamente l'esistenza dell'anomalia.<br>L'allarme viene segnalato dopo il tempo Ald                                                             | -45 ÷ At2-1 °C                    | -45°C        |
| At2            | Allarme di massima temperatura<br>Permette di definire un valore di temperatura massima<br>all'ambiente. Al di sopra del valore At2 sarà segnalato lo<br>stato di allarme con l'icona di allarme lampeggiante, la<br>temperatura visualizzata lampeggiante ed un buzzer interno<br>segnala acusticamente l'esistenza dell'anomalia. L'allarme<br>viene segnalato dopo il tempo Ald.<br>L'allarme non sospende eventuali sbrinamenti in corso | At1+1 ÷ 45 °C                     | +45°C        |
| AU1            | Allarme di minima umidità<br>Permette di definire un valore di umidità minima all'ambiente<br>da umidificare. Al di sotto del valore AU1 sarà segnalato lo<br>stato di allarme Eu con l'icona di allarme lampeggiante e il<br>buzzer attivo. Tacitando rimane l'umidità visualizzata<br>lampeggiante e l'icona allarme lampeggiante.<br>L'allarme viene segnalato dopo il tempo (Ald).                                                       | 1 ÷ AU2-1 RH%                     | 1 RH%        |
| AU2            | Allarme di massima umidità<br>Permette di definire un valore di umidità massima<br>all'ambiente da umidificare. Al di sopra del valore AU2 sarà<br>segnalato lo stato di allarme Eu con l'icona di allarme<br>lampeggiante e il buzzer attivo. Tacitando rimane l'umidità<br>visualizzata lampeggiante e l'icona allarme lampeggiante.<br>L'allarme viene segnalato dopo il tempo (Ald).<br>AU2=99 non segnala l'allarme                     | AU1+1 ÷ 99 RH%                    | 99 RH%       |
| rA             | <b>Abilitazione ricambi aria in tempo reale</b><br>Con rA=1 è possibile impostare fino a 6 ricambi aria in tempo<br>reale nell'arco di una giornata, attraverso i parametri rA1,<br>rA2, rA3, rA4, rA5, rA6.                                                                                                    | 0 = Disabilitato<br>1 = Abilitato | 0            |
| rA1<br><br>rA6 | Programmazione orari ricambio aria.<br>È possibile impostare fino a 6 orari per i ricambi aria. Il valore<br>precedente blocca quello successivo rendendoli sequenziali.                                                                                                    | 00:00 ÷ 23:50                     |              |
| drA            | Durata ricambio aria                                                                                                    | 0 ÷ 60 min                        | 6 min        |
| tEu            | Visualizzazione temperatura sonda evaporatore<br>(non visualizza niente se dE =1)                                                                                                    | temperatura                       | sola lettura |

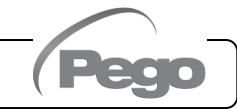

5.9

#### PROGRAMMAZIONE DI 2° LIVELLO (Livello installatore)

Per accedere al secondo livello di programmazione premere e mantenere premuti i tasti UP (^), DOWN (~) e tasto LUCE per qualche secondo.

Quando compare il primo parametro di programmazione, il sistema automaticamente, passa in stand-by.

- Selezionare con il tasto (▲) o il tasto (▼) il parametro da modificare. Dopo aver selezionato il parametro desiderato sarà possibile:
  - Visualizzarne l'impostazione premendo il tasto SET
  - Modificarne l'impostazione mantenendo premuto il tasto SET e premendo uno dei tasti (▲) o (▼).
- Ad impostazione ultimata dei valori di configurazione, per uscire dal menù premere contemporaneamente e mantenerli premuti per qualche secondo i tasti (<sup>▲</sup>) e (<sup>▼</sup>) fino a quando ricompare il valore della temperatura cella.
- 3. La memorizzazione delle modifiche apportate ai parametri avverrà in maniera automatica all'uscita dal menù di configurazione.
- 4. Premere il tasto STAND-BY per abilitare il controllo elettronico.

#### ELENCO DEI PARAMETRI DI 2° LIVELLO (Livello installatore)

5.10 🖵

| PARAMETRO | SIGNIFICATO                                                                                                    | VALORI                                                                                                    | DEFAULT |
|-----------|----------------------------------------------------------------------------------------------------|----------------------------------------------------------------------------------------------------|---------|
| AC        | Stato ingresso Microporta<br>(con porta chiusa)                                                                                                    | 0 = normalmente aperto<br>1 = normalmente chiuso                                                                                                    | 0       |
| Рс        | Stato ingresso digitale di allarme generale ( 9-18 )                                                                                                    | 0 = normalmente aperto<br>1 = normalmente chiuso                                                                                                    | 0       |
| F3        | Stato ventilatori quando freddo, caldo,<br>umidificazione e deumidificazione sono<br>fermi                                                                                                    | <ul> <li>0 = Ventilatori in marcia continua.</li> <li>1 = Ventilatori spenti se freddo,<br/>caldo, umidificazione e<br/>deumidificazione spenti.</li> </ul> | 1       |
| F4        | Pausa ventilatori durante lo sbrinamento                                                                                                    | <ul> <li>0 = Ventilatori funzionanti durante lo<br/>sbrinamento.</li> <li>1 = Ventilatori non funzionanti<br/>durante lo sbrinamento.</li> </ul>            | 1       |
| F6        | Attivazione ventilatori evaporatore per<br>ricircolo aria. I ventilatori si attivano per un<br>tempo definito da F7 se non sono entrati in<br>funzione per il tempo F6.<br>Se il momento dell'attivazione coincide con<br>la fase di sbrinamento si attende comunque<br>il termine dello sbrinamento.<br>La velocità dei ventilatori (alta/bassa) è la<br>stessa di quella selezionata per la fase in<br>corso. | 0 ÷ 240 min<br>0 = funzione non attivata                                                                                                    | 0 min   |

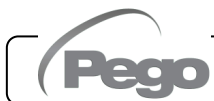

Rev. 01-24

| PARAMETRO | SIGNIFICATO                                                                                                    | VALORI                                                                                                    | DEFAULT |
|-----------|----------------------------------------------------------------------------------------------------|----------------------------------------------------------------------------------------------------|---------|
| F7        | Durata attivazione ventilatori evaporatore<br>per ricircolo aria.<br>Tempo di funzionamento dei ventilatori per<br>F6.                                                                                   | 0 ÷ 240 secondi                                                                                                    | 0:00:10 |
| F8        | Velocità ventilatori in fase stagionatura<br>/conservazione.<br>Il valore di questa variabile viene modificato<br>in base all'impostazione fatta nell'ultima fase<br>di un programma eseguito.           | 0 = Alta velocità<br>1 = Bassa velocità<br>(solo se rin=1)                                                                                                    | 0       |
| Pr        | <b>Periodo di rinvenimento.</b><br>Intervallo tra un rinvenimento ed il<br>successivo. Il rinvenimento è una pausa di<br>lavoro nella quale freddo, caldo, umidifica e<br>deumidifica sono disabilitati. | 0 ÷ 24 ore<br>(a passi di 10 min)<br>0 = Disabilitato                                                                                                    | 0 h     |
| dr        | Durata fase rinvenimento.                                                                                                    | 1 ÷ 240 min                                                                                                    | 120 min |
| rin       | Scelta <b>funzione relè multifunzione K7</b><br>(morsetti 15 - 16)                                                                                                    | 0 = Rinvenimento<br>1 = Bassa Velocità Ventilatori                                                                                                    | 0       |
| Ald       | Tempo di <b>ritardo segnalazione e</b><br><b>visualizzazione allarme</b> di minima o<br>massima temperatura o umidità.                                                                                   | (1 min ÷ 4 ore)                                                                                                    | 120 min |
| C1        | Tempo minimo tra lo spegnimento e la<br>successiva accensione del compressore.<br>Ferma anche i ventilatori se non sono attivi<br>per altre funzioni.                                                    | 015 min                                                                                                    | 0       |
| dEU       | <b>Selezione modalità di deumidificazione.</b><br>La deumidifica separata chiama caldo e<br>freddo solo per temperatura                                                                                  | 0 = raffreddamento<br>1 = riscaldamento<br>2 = deumidifica separata                                                                                                    | 0       |
| EnU       | Abilitazione Umidificazione                                                                                                    | 0 = disabilitata<br>1 = abilitata                                                                                                    | 1       |
| End       | Abilitazione Deumidificazione                                                                                                    | 0 = disabilitata<br>1 = abilitata                                                                                                    | 1       |
| Cat       | Correzione valore sonda ambiente                                                                                                    | -10,0 ÷ +10,0 °C                                                                                                    | 0,0°C   |
| CaU       | Correzione valore sonda umidità                                                                                                    | -20 ÷ +20 RH%                                                                                                    | 0 %     |
| EnH       | Abilitazione caldo                                                                                                    | 0 = caldo disabilitato<br>1 = caldo abilitato                                                                                                    | 1       |
| Hr        | Gestione umidità                                                                                                    | <ul> <li>1 = gestione umidità abilitata.</li> <li>0 = gestione umidità disabilitata. Si<br/>può scollegare la sonda umidità<br/>senza generare allarmi. Sul display<br/>si visualizza la sonda evaporatore<br/>al posto dell'umidità (se dE= 0).</li> </ul> | 1       |
| dE        | Esclusione sonda evaporatore                                                                                                    | 0 = sonda presente<br>1 = sonda assente                                                                                                    | 1       |
| d1        | <b>Tipo di sbrinamento</b> , ad inversione di ciclo<br>(a gas caldo) o a resistenza. A gas caldo<br>viene attivata anche l'uscita compressore                                                            | 0 = a resistenza<br>1 = a gas caldo                                                                                                    | 0       |
| LSt       | Valore minimo attribuibile al setpoint di temperatura.                                                                                                    | -45 ÷ HSt °C                                                                                                    | -45°C   |
| HSt       | Valore massimo attribuibile al setpoint di temperatura.                                                                                                    | +45 ÷ LSt °C                                                                                                    | +45°C   |

Pag. 18

MANUALE D'USO E MANUTENZIONE

Rev. 01-24

(Peac

#### CAP. 5 - Programmazione dati

VISION100 THR

| PARAMETRO | SIGNIFICATO                                                                                                    | VALORI                                                                                                  | DEFAULT |
|-----------|----------------------------------------------------------------------------------------------------|----------------------------------------------------------------------------------------------------|---------|
| btF       | <b>Differenziale</b> di temperatura riferito al<br>Setpoint per <b>BLOCCO FREDDO.</b><br>Esso costituisce il limite SET-btF al di sotto<br>del quale il relè di chiamata freddo (3-4) e il<br>relè Deumidificazione (25-26) vengono<br>disabilitati.                                                                                                    | 0 ÷ 20 °C<br>0 = Disabilitato                                                                           | 0       |
| btC       | <b>Differenziale</b> di temperatura riferito al<br>Setpoint per <b>BLOCCO CALDO</b> .<br>Esso costituisce il limite SET+btC al di<br>sopra del quale il relè di chiamata caldo (5-<br>6), il relè Umidificazione (11-12) e il relè<br>Deumidificazione (25-26) vengono<br>disabilitati.                                                                                                    | 0 ÷ 20 °C<br>0 = Disabilitato                                                                           | 0       |
| dEt       | <b>Tempo limite per DEUMIDIFICAZIONE</b> .<br>Se la richiesta di deumidificazione non viene<br>soddisfatta (raggiungimento del SET<br>umidità) entro il tempo (dEt) viene presa in<br>considerazione la variabile (dEO) per<br>l'operazione da eseguire. Il conteggio riparte<br>ad ogni nuova richiesta di deumidifica.                                                                                                    | (0 min ÷ 4 ore)<br>(Passi di 1 min)<br>0 = Disabilitato                                                 | 0       |
| dEo       | Operazione da eseguire nel caso<br>intervenga il Timeout tempo limite per<br>deumidificazione (dEt)<br>dEO=0 viene data una segnalazione di<br>allarme (Ed) + buzzer + relè di allarme.<br>L'allarme rimane visualizzato anche al<br>raggiungimento del set di umidità; esso non<br>blocca il normale funzionamento e una volta<br>tacitato riparte il conteggio dEt.<br>dEO=1 viene lanciato un rinvenimento della<br>durata (dr) e ricaricato il timer relativo<br>all'intervallo (Pr) se presente. | 0 = solo allarme<br>1 = viene eseguito un rinvenimento.                                                 | 0       |
| Ad        | Indirizzo di rete per il collegamento al sistema di supervisione TELENET.                                                                                                    | 0 ÷ 31                                                                                                  | 0       |
| Aut       | Gestione cicli automatici in locale o via<br>TeleNET. Per gestire i cicli da TeleNET è<br>necessario impostare Aut=1                                                                                                    | 0 = cicli locali<br>1 = gestione TeleNET                                                                | 0       |
| Cg        | Selezione stagionatura o germinazione                                                                                                    | <ul><li>0 = attivi cicli di stagionatura.</li><li>1 = attivo ciclo giorno/notte germinazione.</li></ul> | 0       |
| CgA       | Non utilizzato.                                                                                                    | 0                                                                                                    | 0       |
| tg2       | Non utilizzato.                                                                                                    | 0                                                                                                    | 0       |

| PARAMETRO | SIGNIFICATO                                                                | VALORI                                                                                                    | DEFAULT        |
|-----------|----------------------------------------------------------------------------|----------------------------------------------------------------------------------------------------|----------------|
| P1        | <b>Password:</b> tipo di protezione.<br>(Attivo quando PA è diverso da 0). | <ul> <li>Blocco totale: è possibile solo visualizzare i set point di temperatura e umidità.</li> </ul>                                        |                |
|           |                                                                            | 1 = Blocca l'accesso in<br>programmazione di 1° e 2° livello.<br>Blocca l'accesso alla modifica dei<br>cicli germinazione e dei<br>programmi. | 3              |
|           |                                                                            | 2 = Blocca l'accesso al 1° e 2° livello<br>di programmazione.                                                                                 |                |
|           |                                                                            | 3 = Blocca l'accesso al 2° livello di<br>programmazione.                                                                                      |                |
| DA        | Decement di matazione                                                      | 0 – 999                                                                                                    | 0              |
| PA        | Password di protezione                                                     | 0 = Disabilitata                                                                                                    | 0              |
| dMY       | Data corrente                                                              | dd:mm:yy                                                                                                    |                |
| HMS       | Ora corrente                                                               | 0:0023:59                                                                                                    |                |
| reL       | release software                                                           | indica la versione software                                                                                                    | (sola lettura) |

#### 5.11

#### PROGRAMMI AUTOMATICI Pr1, Pr2, Pr3, Pr4, Pr5

Per accedere ai parametri dei programmi automatici premere e mantenere premuti i tasti

START/STOP e SET per qualche secondo (la funzione è attiva solo se Cg=0).

- 1. Selezionare con il tasto (▲) o il tasto (▼) il programma da modificare. Dopo aver selezionato il programma premere il tasto SET per visualizzare i parametri.
- 2. Selezionare con il tasto (^) o il tasto (~) il parametro da modificare
- Modificare l'impostazione mantenendo premuto il tasto SET e premendo uno dei tasti (^) o (▼).
- Ad impostazione ultimata dei valori di configurazione, per uscire dal menù premere contemporaneamente e mantenerli premuti per qualche secondo i tasti (▲) e (▼) fino a quando ricompare il valore della temperatura.
- 5. La memorizzazione delle modifiche apportate alle variabili avverrà in maniera automatica all'uscita dal menù di configurazione. L'uscita dal menù avviene spontaneamente dopo un periodo di inattività oppure premendo contemporaneamente per qualche secondo i tasti (▲) e (▼)

La seguente tabella è rappresentativa di uno qualsiasi dei programmi Pr1, Pr2, Pr3, Pr4, Pr5:

#### CAP. 5 - Programmazione dati

| PARAMETRO | SIGNIFICATO                                                                                                    | VALORI                                                                                                    | DEFAULT |
|-----------|----------------------------------------------------------------------------------------------------|----------------------------------------------------------------------------------------------------|---------|
| CIC       | CIC=0 alla fine dell'ultima fase del<br>programma (fase 5) si passa in manuale.<br>CIC=1 alla fine dell'ultima fase a tempo<br>(fase 5) si torna alla fase iniziale (fase 0).<br>Viene quindi creato un loop infinito delle<br>fasi.<br>CIC=2 alla fine dell'ultima fase a tempo<br>(Fase 5) si passa al programma<br>successivo. | <ul> <li>0 = termina il programma e<br/>passa in manuale.</li> <li>1 = loop fasi.</li> <li>2 = chiama programma<br/>successivo.</li> </ul> | 0       |
| Sgt       | Setpoint temperatura fase<br>sgocciolamento o fase 0                                                                                                    | -45,0 ÷ +45,0 °C                                                                                                    | 0,0°C   |
| SgU       | Setpoint umidità fase sgocciolamento o fase 0                                                                                                    | 099 RH%<br>0 = disabilitata                                                                                                    | 60%     |
| Sg        | Abilitazione sgocciolamento                                                                                                    | 0 = funzionamento normale.<br>1 = abilitato solo caldo.<br>2 = abilitato solo caldo, freddo.                                               | 0       |
| Sgr       | Rinvenimento                                                                                                    | 0 = NO<br>1 = SI                                                                                                    | 0       |
| vSg       | Velocità ventilatori evaporatore fase<br>sgocciolamento. Modifica il valore della<br>variabile di 2° livello (F8)                                                                                                    | 0 = Alta velocità<br>1 = Bassa velocità<br>(solo se rin=1)                                                                                 | 0       |
| tSg       | Durata fase sgocciolamento                                                                                                    | 0:0099:30<br>(a passi di 30 min)                                                                                                    | 0:00    |
| St1       | Setpoint temperatura fase 1                                                                                                    | -45,0 ÷ +45,0 °C                                                                                                    | 0,0°C   |
| SU1       | Setpoint umidità fase 1                                                                                                    | 099 RH%<br>0 = Disabilitata                                                                                                    | 60      |
| rn1       | Rinvenimento fase 1                                                                                                    | 0 = NO<br>1 = SI                                                                                                    | 0       |
| v1        | Velocità ventilatori evaporatore fase 1.<br>Modifica il valore della variabile di 2° livello<br>(F8)                                                                                                    | 0 = Alta velocità<br>1 = Bassa velocità<br>(solo se rin=1)                                                                                 | 0       |
| t1        | Durata fase 1                                                                                                    | 0:0099:30<br>(a passi di 30 min)                                                                                                    | 0:00    |
| St2       | Setpoint temperatura fase 2                                                                                                    | -45,0 ÷ +45,0 °C                                                                                                    | 0,0°C   |
| SU2       | Setpoint umidità fase 2                                                                                                    | 099 RH%<br>0 = Disabilitata                                                                                                    | 60%     |
| rn2       | Rinvenimento fase 2                                                                                                    | 0= NO<br>1= SI                                                                                                    | 0       |
| v2        | Velocità ventilatori evaporatore fase 2.<br>Modifica il valore della variabile di 2° livello<br>(F8)                                                                                                    | 0 = Alta velocità<br>1 = Bassa velocità<br>(solo se rin=1)                                                                                 | 0       |
| t2        | Durata fase 2                                                                                                    | 0:0099:30<br>(a passi di 30 min)                                                                                                    | 0:00    |
| St3       | Setpoint temperatura fase 3                                                                                                    | -45,0 ÷ +45,0 °C                                                                                                    | 0,0°C   |
| SU3       | Setpoint umidità fase 3                                                                                                    | 099 RH%<br>0 = Disabilitata                                                                                                    | 60%     |
| rn3       | Rinvenimento fase 3                                                                                                    | 0 = NO<br>1 = SI                                                                                                    | 0       |

Pego

| v3  | Velocità ventilatori evaporatore fase 3.<br>Modifica il valore della variabile di 2° livello<br>(F8)                          | 0 = Alta velocità<br>1 = Bassa velocità<br>(solo se rin=1) | 0     |
|-----|----------------------------------------------------------------------------------------------------|------------------------------------------------------------|-------|
| t3  | Durata fase 3                                                                                                    | 0:0099:30<br>(a passi di 30 min)                           | 0:00  |
| St4 | Setpoint temperatura fase 4                                                                                                   | -45,0 ÷ +45,0 °C                                           | 0,0°C |
| SU4 | Setpoint umidità fase 4                                                                                                    | 099 RH%<br>0 = Disabilitata                                | 60%   |
| rn4 | Rinvenimento fase 4                                                                                                    | 0 = NO<br>1 = SI                                           | 0     |
| v4  | Velocità ventilatori evaporatore fase 4.<br>Modifica il valore della variabile di 2° livello<br>(F8)                          | 0 = Alta velocità<br>1 = Bassa velocità<br>(solo se rin=1) | 0     |
| t4  | Durata fase 4                                                                                                    | 0:0099:30<br>(a passi di 30 min)                           | 0:00  |
| St5 | Setpoint temperatura fase 5                                                                                                   | -45,0 ÷ +45,0 °C                                           | 0,0°C |
| SU5 | Setpoint umidità fase 5                                                                                                    | 099 RH%<br>0 = Disabilitata                                | 60%   |
| rn5 | Rinvenimento fase 5                                                                                                    | 0 = NO<br>1 = SI                                           | 0     |
| v5  | Velocità ventilatori evaporatore fase 5.<br>Modifica il valore della variabile di 2° livello<br>(F8)                          | 0 = Alta velocità<br>1 = Bassa velocità<br>(solo se rin=1) | 0     |
| t5  | Durata fase 5                                                                                                    | 0:0099:30<br>(a passi di 30 min)                           | 0:00  |
| St  | Setpoint temperatura stagionatura / conservazione                                                                             | -45,0 ÷ +45,0 °C                                           | 0,0°C |
| SU  | Setpoint umidità stagionatura / conservazione                                                                                 | 099 RH%<br>0 = Disabilitata                                | 60%   |
| tSC | Timeout fine stagionatura/conservazione                                                                                       | 0 ÷ 240 giorni                                             | 0     |
| vSC | Velocità ventilatori evaporatore fase<br>stagionatura/conservazione. Modifica il<br>valore della variabile di 2° livello (F8) | 0 = Alta velocità<br>1 = Bassa velocità<br>(solo se rin=1) | 0     |

#### 5.12

#### **CICLO GIORNO/NOTTE GERMINAZIONE**

Per accedere ai parametri del ciclo giorno/notte per luci di germinazione è necessario:

- 1. Verificare che il parametro Cg=1
- Premere e mantenere premuti i tasti (▼) DOWN e UCE per qualche secondo.
- 3. Selezionare con il tasto (^) o il tasto (~) il parametro da modificare
- 4. Modificare l'impostazione mantenendo premuto il tasto SET e premendo uno dei tasti
   (▲) o (▼).
- 5. La memorizzazione delle modifiche apportate ai parametri avverrà in maniera automatica all'uscita dal menù di configurazione. L'uscita dal menù avviene

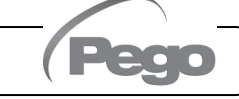

#### CAP. 5 - Programmazione dati

spontaneamente dopo un periodo di inattività oppure premendo contemporaneamente per qualche secondo i tasti (^) e (~)

| PARAMETRO | SIGNIFICATO                                                                                                    | VALORI                             | DEFAULT |
|-----------|----------------------------------------------------------------------------------------------------|------------------------------------|---------|
| tdS       | <b>Orario di inizio fase giorno.</b><br>Luci di germinazione attive solo durante la fase giorno.                                                                              | 00:00 ÷ 23:50<br>(Passi di 10 min) | 0       |
| tdE       | <b>Orario di fine fase giorno.</b><br>tdE può anche essere < di tdS; per<br>esempio, una fase giorno può partire dalle<br>22:00 e finire alle 16:00 del giorno<br>successivo. | 00:00 ÷ 23:50<br>(Passi di 10 min) | 0       |
| tt1       | Orario di inizio SET di temperatura t1.                                                                                                    | 00:00 ÷ 23:50<br>(Passi di 10 min) | 0       |
| tt2       | Orario di inizio SET di temperatura t2.                                                                                                    | 00:00 ÷ 23:50<br>(Passi di 10 min) | 0       |
| t1        | SET di temperatura 1.                                                                                                    | -45,0 ÷ +45,0 °C                   | 0,0°C   |
| t2        | SET di temperatura 2.                                                                                                    | -45,0 ÷ +45,0 °C                   | 0,0°C   |

#### ACCENSIONE DEL CONTROLLORE ELETTRONICO VISION100 THR

Dopo aver realizzato il completo cablaggio del controllore elettronico, applicare tensione 230Vac; immediatamente il controllo emetterà un suono di qualche secondo e contemporaneamente, sul display rimarrà acceso completamente.

#### FREDDO/CALDO: MANTENIMENTO DELLA TEMPERATURA AMBIENTE

La chiamata del freddo e del caldo è gestita in zona neutra in base al set point di temperatura impostato ( I tasto 4) ed ai differenziali di temperatura (parametri dtC e dtF). Il freddo è attivato al superamento del set + dtF e rimane attivo fino al raggiungimento del set (con dtn=0). Il caldo è attivato al di sotto del set – dtC e rimane attivo fino al raggiungimento del set (con dtn=0).

È possibile impostare una "zona morta" con il parametro dtn che disattiva caldo e freddo quando la temperatura è compresa tra SET- dtn e SET+ dtn.

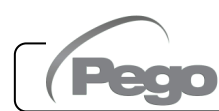

Rev. 01-24

5.13

5.14

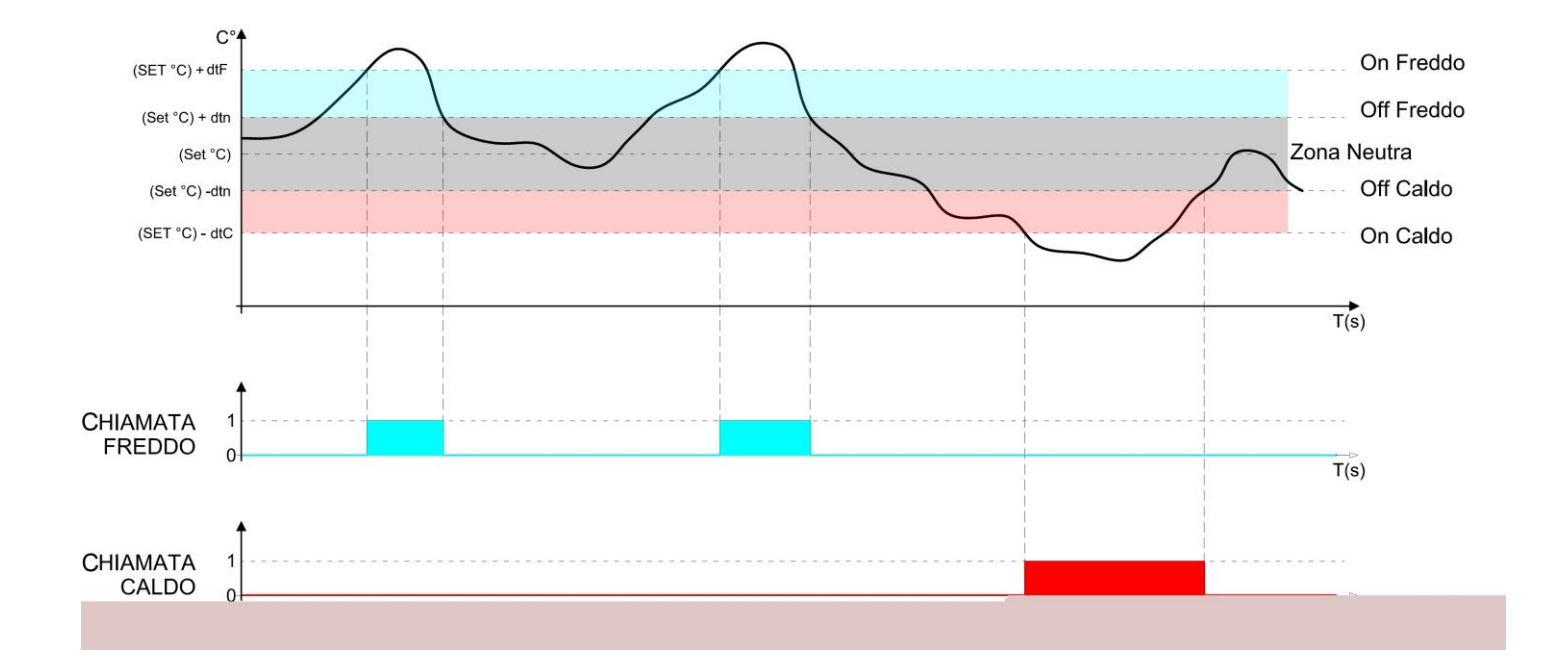

Il parametro C1 introduce un ritardo tra uno spegnimento e la successiva riattivazione del freddo. Il caldo può essere disattivato con il parametro EnH (Enh=0 disabilita il relè del caldo in tutte le condizioni).

#### 5.15 UMIDITA'/DEUMIDIFICAZIONE:MANTENIMENTO DELL'UMIDITA' AMBIENTE

La chiamata dell'umidità e della deumidificazione è gestita in zona neutra in base al set point di umidità impostato ( tasto 4) ed ai differenziali di umidità (parametri dUU e dUd). La deumidificazione è attivata al superamento del set + dUd e rimane attiva fino al raggiungimento del set (con dUn=0). L'umidificazione è attivata al di sotto del set – dUU e rimane attiva fino al raggiungimento del set (con dUn=0).

È possibile impostare una "zona morta" con il parametro dUn che disattiva umidificazione e deumidificazione quando l'umidità è compresa tra SET- dUn e SET+ dUn.

La gestione dell'umidità può essere esclusa totalmente con il parametro Hr.

La deumidificazione può essere esclusa singolarmente con il parametro End.

L' umidificazione può essere esclusa singolarmente con il parametro EnU.

Esistono tre modalità di deumidificazione (parametro dEU):

1. **Deumidifica con il freddo** (il freddo viene chiamato per deumidificare, il caldo si aggiunge solo per mantenere la temperatura ambiente).

#### CAP. 5 - Programmazione dati

- 2. **Deumidifica con il caldo** (il caldo viene chiamato per deumidificare, il freddo si aggiunge solo per mantenere la temperatura ambiente).
- 3. **Deumidifica separata** (si attiva solo l'uscita di deumidificazione ma non vengono chiamati caldo e freddo).

È possibile impostare un tempo limite per la durata della fase di deumidifica (parametro dEt) segnalando un allarme oppure forzando un rinvenimento (parametro dEo) in caso venga raggiunto.

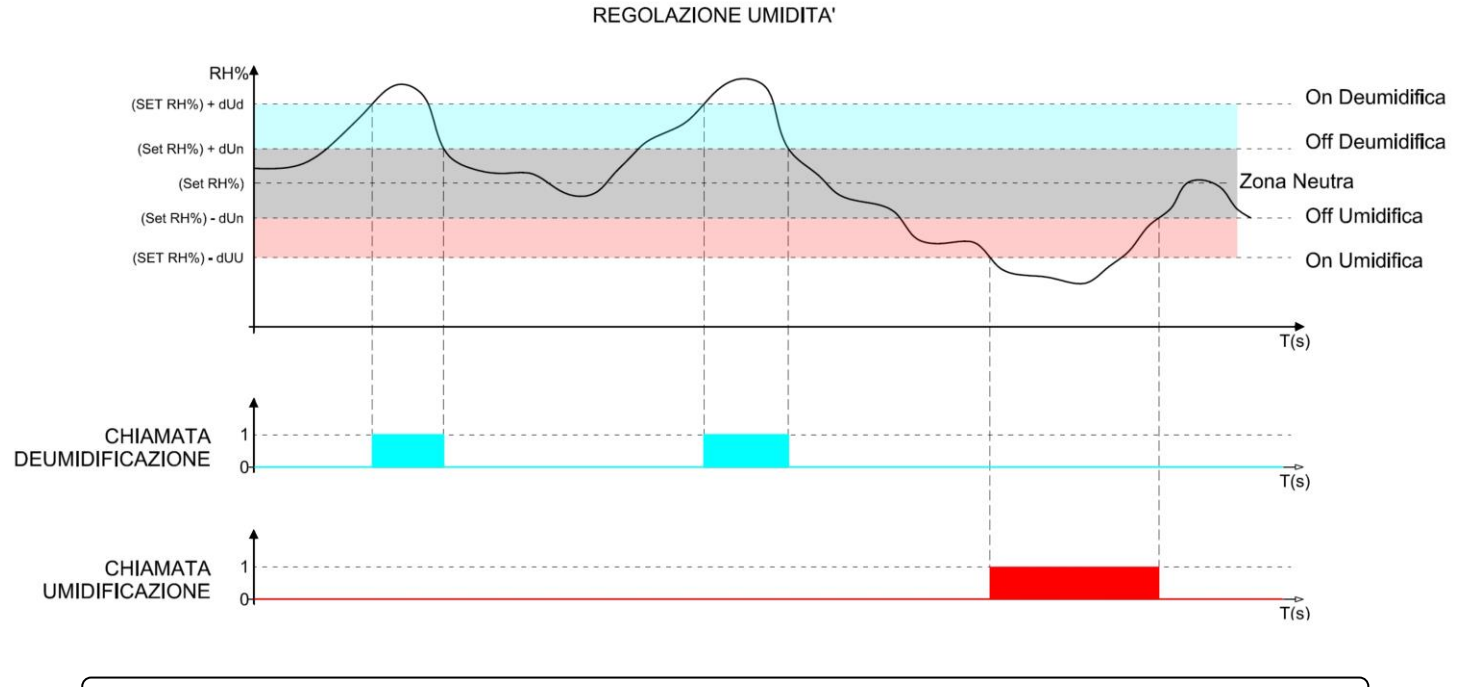

#### 5.16

#### VENTILAZIONE

I parametri del secondo livello di programmazione F3, F4, F6, F7, F8 permettono di impostare la gestione dei ventilatori nelle diverse modalità.

Impostando il parametro rin=1 è possibile differenziare alta e bassa velocità dei ventilatori nelle varie fasi di un programma (parametri vSg, v1, v2, v3, v4, v5, vSC).

#### 5.17

#### **RICAMBIO ARIA**

I ricambi aria possono essere abilitati con il parametro rA. Sono possibili fino a sei orari giornalieri di esecuzione ricambio aria impostabili nei parametri da rA1 fino a rA6.

La durata del ricambio aria è definita dal parametro drA.

Durante il ricambio aria non si attivano caldo, freddo, umidità e deumidificazione e l'icona ventole lampeggia.

In qualsiasi momento è possibile forzare un ricambio aria con il tasto DOWN

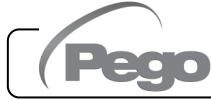

\*\*

#### 5.18

#### **RINVENIMENTO O PAUSA**

Il rinvenimento è una fase del processo di pausa della gestione della temperatura e dell'umidità. I rinvenimenti sono gestiti con i parametri Pr e dr.

Pr definisce l'intervallo tra un rinvenimento ed il successivo, dr definisce la durata del rinvenimento.

In qualsiasi momento è possibile forzare un rinvenimento con il tasto UP (contemporaneamente si attiva anche uno sbrinamento).

Per interrompere un rinvenimento posizionare il controllo in stand-by (i tempi vengono ricaricati).

5.19

#### SBRINAMENTO

Gli sbrinamenti sono gestibili con i parametri **d4**, **d5**, **d6**, **d7**, **F5** che ne definiscono gli intervalli, la durata massima, la temperatura di fine sbrinamento, lo sgocciolamento ed il fermo ventilatori. Per attivare manualmente lo sbrinamento è sufficiente premere il tasto

UP . Lo sbrinamento non viene attivato qualora la temperatura impostata di fine sbrinamento (d6), sia inferiore alla temperatura rilevata dalla sonda dell'evaporatore. Lo sbrinamento si concluderà al raggiungimento della temperatura di fine sbrinamento (d6) o per durata massima sbrinamento (d5).

5.20

#### SBRINAMENTO A GAS CALDO

Impostare il parametro d1=1 per la gestione dello sbrinamento ad inversione del ciclo.

Per tutta la fase di sbrinamento vengono attivati il relè del compressore ed il relè dello sbrinamento.

Per la corretta gestione dell'impianto sarà a cura dell'installatore utilizzare l'uscita defrost, che deve consentire l'apertura dell'elettrovalvola di inversione di ciclo e la chiusura dell'elettrovalvola liquida.

Per gli impianti a capillare (senza valvola termostatica) è sufficiente comandare l'elettrovalvola di inversione di ciclo utilizzando il comando del relè di sbrinamento.

#### CAP. 5 - Programmazione dati

#### FUNZIONE PASSWORD

La funzione password si attiva impostando un valore diverso da 0 per il parametro PA. Vedere il parametro P1 per i diversi livelli di protezione.

La protezione si abilita automaticamente dopo circa 2 minuti di inattività sulla tastiera. Sul display appare la cifra 000.

Tenendo premuto SET lampeggia la prima cifra modificabile con freccia su/giù.

Rilascio SET e ripremo SET: lampeggia la seconda cifra modificabile.

Rilascio SET e ripremo SET: lampeggia la terza cifra modificabile.

L'operazione è ciclica e quindi una nuova pressione del SET mi lampeggia ancora la prima cifra e così via.

Se si dimentica la password utilizzare il numero universale 100.

#### **PROGRAMMI AUTOMATICI**

Un programma automatico è un ciclo di lavorazione composto da un massimo di 7 fasi in cui è possibile modificare automaticamente set point di temperatura e di umidità nel passaggio da una fase alla successiva.

In ciascuna fase si può decidere se abilitare o no i rinvenimenti (gestiti con i parametri Pr e dr) e gestire una diversa velocità per i ventilatori

È possibile impostare fino a 5 programmi (identificati con Pr1, Pr2, Pr3, Pr4, Pr5) ciascuno dei quali ha una diversa impostazione secondo la tabella del paragrafo 5.10

Per ciascun programma, la prima fase è definita di sgocciolamento o fase 0; seguono 5 fasi di processo. L'ultima fase è quella di stagionatura/conservazione che avrà durata illimitata nel tempo.

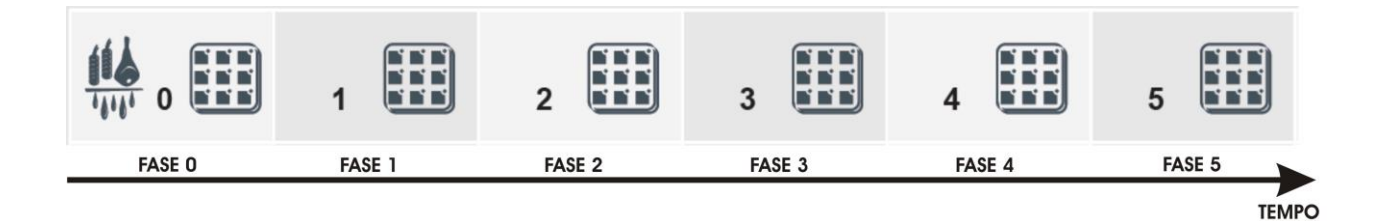

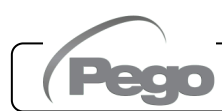

Rev. 01-24

5.21

5.22

Ciascuna fase e lo sgocciolamento sono caratterizzate da:

- Set point di temperatura.
- Set point di umidità.
- Abilitazione/disabilitazione rinvenimenti.
- Velocità alta o bassa dei ventilatori.
- Durata della fase (massimo 99 ore a passi di 30 min).

Per la fase di sgocciolamento si possono escludere la gestione dell'umidità e del freddo. La partenza del programma avviene mediante la pressione per alcuni secondi del tasto START, la selezione del programma e quindi la pressione del tasto SET.

Avvio del programma:

- 1) premere il tasto START i per alcuni secondi.
- 2) con le frecce UP e DOWN selezionare il programma desiderato.
- 3) premere il tasto SET per avviare il programma.

L'evoluzione temporale è evidenziata dalle barre di avanzamento. Durante l'esecuzione del programma è possibile modificare i set point di umidità e temperatura direttamente dalla tastiera senza entrare in programmazione. Le variazioni sono provvisorie e non alterano il programma preimpostato

Se una fase ha tempo 0, si passa alla fase successiva.

I tempi delle fasi proseguono anche in caso di mancata alimentazione elettrica o di standby del controllo.

Con il tasto START (premuto brevemente) è possibile vedere il tempo residuo della fase in corso.

Con il parametro CIC è possibile programmare un ciclico (il programma una volta finito ricomincia dall'inizio automaticamente) oppure agganciare programmi tra di loro in modo da avere un numero di fasi maggiore delle 6 del singolo programma.

L'interruzione di un programma è sempre possibile con il tasto START/STOP

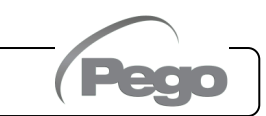

#### CICLO GIORNO/NOTTE PER LUCI DI GERMINAZIONE

5.23

Impostando il parametro Cg (Ciclo di germinazione / stagionatura) al secondo livello di programmazione è possibile scegliere l'utilizzo dei programmi oppure un programma speciale adatto per cicli giorno notte:

Cg = 0 (default) si attiva la gestione dei programmi automatici per la stagionatura;

**Cg = 1** si attiva la gestione del ciclo giorno notte di germinazione.

Per mezzo dei parametri indicati nel paragrafo 5.12 è possibile determinare gli orari di inizio e fine giorno e gestire due set point di temperatura differenziati.

Durante la fase giorno le luci germinazione sono accese e si accendono sul display i riferimenti della fase 0. Nella fase notte sono spente le luci di germinazione e si accendono i riferimenti della fase 4.

Il collegamento delle luci di germinazione è separato dalla luce cella che può essere usato come luce di servizio (gestito al solito dal microporta e dal tasto luce).

Il relè attuale di rinvenimento diventerà con doppia funzione. Se viene selezionato Cg=1 non sarà più il relè di rinvenimento ma diventa il relè delle luci di germinazione

### La partenza del ciclo giorno/notte avviene premendo il tasto di start ciclo

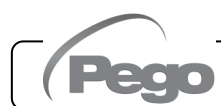

# **CAPITOLO 6: OPZIONI**

6.1

#### SISTEMA DI MONITORAGGIO/SUPERVISIONE TELENET

Per l'inserimento del quadro in una rete **TeleNET** attenersi allo schema sotto riportato. Fare riferimento al manuale del **TeleNET** per la configurazione dello strumento.

**IMPORTANTE:** Durante la configurazione, alla voce "Modulo" selezionare "<u>Strumento</u> <u>PLUS 100 THR rel. 8 o superiore</u> ".

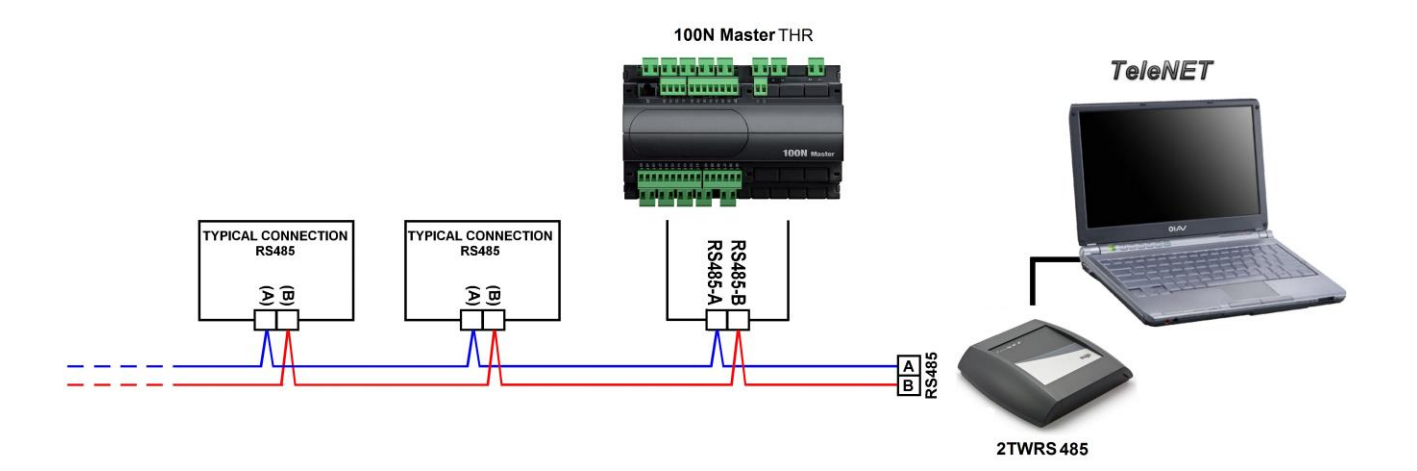

CAP. 7 - Diagnostica

# **CAPITOLO 7: DIAGNOSTICA**

#### DIAGNOSTICA

7.1

Il controllore **VISION100 THR** in caso di eventuali anomalie avvisa l'operatore attraverso dei codici di allarme visualizzati dal display ed un segnale acustico emesso da un buzzer interno alla Console operativa. Nel caso in cui si verificasse una condizione d'allarme, sul display sarà visualizzato uno dei seguenti messaggi:

| CODICE ALLARME                                                            | POSSIBILE CAUSA                                                                                                    | OPERAZIONE DA ESEGUIRE                                                                                                    |
|---------------------------------------------------------------------------|----------------------------------------------------------------------------------------------------|----------------------------------------------------------------------------------------------------|
| E0                                                                        | Anomalia funzionale della sonda ambiente                                                                                                    | <ul> <li>Verificare lo stato della sonda<br/>ambiente</li> <li>Se il problema persiste sostituire<br/>la sonda</li> </ul>                                                                            |
| E1                                                                        | Anomalia funzionale della sonda umidità                                                                                                    | <ul> <li>Verificare lo stato ed il<br/>collegamento della sonda umidità</li> <li>Se il problema persiste sostituire<br/>la sonda</li> </ul>                                                          |
| E2                                                                        | Anomalia funzionale della sonda di sbrinamento<br>(In questo caso eventuali sbrinamenti avranno<br>durata pari al d5)                                                                                                    | <ul> <li>Verificare lo stato della sonda di<br/>sbrinamento</li> <li>Se il problema persiste sostituire<br/>la sonda</li> </ul>                                                                      |
| E3                                                                        | Allarme eeprom<br>È stato rilevato un errore nella memoria EEPROM.<br>(Le uscite sono tutte disattivate tranne quelle di<br>allarme)                                                                                                    | <ul> <li>Spegnere e riaccendere<br/>l'apparecchiatura</li> </ul>                                                                                                    |
| E4                                                                        | Errore di compatibilità software                                                                                                    | <ul> <li>Verificare il corretto abbinamento<br/>tra scheda MASTER e scheda<br/>Console</li> </ul>                                                                                                    |
| E6                                                                        | Allarme batteria scarica                                                                                                    | <ul> <li>Sostituire la batteria al litio (tipo<br/>CR2032) della Console</li> </ul>                                                                                                    |
| Ec                                                                        | <b>Allarme generale</b> (es. Protezione termica o pressostato di max.) le uscite sono tutte disattivate tranne quella di allarme, se presente.                                                                                                    | <ul> <li>Verificare l'assorbimento del compressore</li> <li>Se il problema persiste contattare il servizio d'assistenza tecnica</li> </ul>                                                           |
| En                                                                        | Assenza di collegamento tra Console e scheda<br>MASTER.                                                                                                    | <ul> <li>Verificare il collegamento tra le<br/>due unità.</li> <li>Se il problema persiste contattare<br/>il servizio d'assistenza tecnica</li> </ul>                                                |
| Eu                                                                        | Allarme di umidità minima o massima.<br>È stata raggiunta dall'ambiente una umidità<br>superiore o inferiore a quella impostata per l'allarme<br>di minima o massima umidità (Vedi variabili AU1 e<br>AU2, livello di programmazione utente)             | <ul> <li>Verificare la gestione dell'umidità.</li> <li>La sonda non rileva correttamente<br/>l'umidità.</li> </ul>                                                                                   |
| Et +<br>la temperatura<br>visualizzata sul<br>display sta<br>lampeggiando | Allarme di temperatura minima o massima.<br>È stata raggiunta dall'ambiente una temperatura<br>superiore o inferiore a quella impostata per l'allarme<br>di minima o massima temperatura (Vedi variabili At1<br>e At2, livello di programmazione utente) | <ul> <li>Verificare lo stato del<br/>compressore.</li> <li>La sonda non rileva correttamente<br/>la temperatura oppure il comando<br/>di arresto/marcia del compressore<br/>non funziona.</li> </ul> |
| Ed                                                                        | Timeout tempo limite per deumidificazione.                                                                                                    | <ul> <li>Verificare la gestione dell'umidità.</li> <li>La sonda non rileva correttamente<br/>l'umidità.</li> </ul>                                                                                   |

MANUALE D'USO E MANUTENZIONE

### ALLEGATI

#### DICHIARAZIONE DI CONFORMITA' UE

LA PRESENTE DICHIARAZIONE DI CONFORMITA' E' RILASCIATA SOTTO LA RESPONSABILITA' **ESCLUSIVA DEL FABBRICANTE:** 

THIS DECLARATION OF CONFORMITY IS ISSUED UNDER THE EXCLUSIVE RESPONSIBILITY OF THE MANUFACTURER:

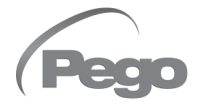

PEGO S.r.l. Via Piacentina 6/b, 45030 Occhiobello (RO) - Italy -Società soggetta all'attività di direzione e coordinamento di Castel S.r.l.

#### DENOMINAZIONE DEL PRODOTTO IN OGGETTO / DENOMINATION OF THE PRODUCT IN OBJECT

MOD.: **VISION100 THR** 

#### IL PRODOTTO DI CUI SOPRA E' CONFORME ALLA PERTINENTE NORMATIVA DI ARMONIZZAZIONE **DELL'UNIONE EUROPEA:** THE PRODUCT IS IN CONFORMITY WITH THE RELEVANT EUROPEAN HARMONIZATION LEGISLATION:

Direttiva Bassa Tensione (LVD): Low voltage directive (LVD):

2014/35/UE 2014/35/EU

Direttiva EMC: Electromagnetic compatibility (EMC): 2014/30/UE 2014/30/EU

LA CONFORMITA' PRESCRITTA DALLA DIRETTIVA E' GARANTITA DALL'ADEMPIMENTO A TUTTI **GLI EFFETTI DELLE SEGUENTI NORME:** 

THE CONFORMITY REQUIRED BY THE DIRECTIVE IS GUARANTEED BY THE FULFILLMENT TO THE FOLLOWING STANDARDS:

Norme armonizzate: EN 60730-1:2011, EN 60730-2-9:2010, EN 61000-6-1:2007, EN 61000-6-3:2007 European standards: EN 60730-1:2011, EN 60730-2-9:2010, EN 61000-6-1:2007, EN 61000-6-3:2007

Firmato per nome e per conto di: Signed for and on behalf of:

Pego S.r.l. Martino Villa Presidente

Luogo e Data del rilascio: Place and Date of Release:

Occhiobello (RO), 01/01/2022

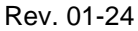

#### Allegati

#### VISION100 THR

#### SCHEMA DI CONNESSIONE VISION100 THR

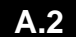

|                       | 100N Master                                 |
|-----------------------|---------------------------------------------|
|                       |                                             |
|                       |                                             |
| Sezione alimentazione | Sezione uscite (contatti privi di tensione) |

1-2 Alimentazione 230VAC 50/60 Hz

#### Sezione ingressi analogici

- 29-30 Sonda NTC evaporatore
- 31-32 Sonda umidità 4-20 mA (0-100RH%) (32=V+ 31=Y) 27-28 Sonda NTC ambiente

#### Sezione ingressi digitali

- 45-50 Forzatura stand by
- 44-50 Disabilita caldo (forza la variabile 7-8 Ventilatori (alta velocità se rin=1) EnH=0)
- 43-50 Disabilita umidità (forza la variabile 5-6 Caldo Hr=0)

Rev. 01-24

- 42-50 Microporta
- 41-50 Allarme generale (ferma tutte le uscite)

#### Sezione console

- 35-36 ±12V
- 37-38 RS485 console

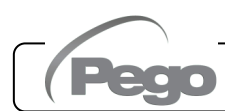

- 21-22 Allarme
- 23-24 Sbrinamento
- 25-26 Deumidificazione

15-16 Rinvenimento (rin=0)/ ventilatori bassa velocità (rin=1) / Step 1 luci di germinazione (Cg=1) 13-14 Ricambio aria

- 11-12 Umidificazione
- 9-10 Luce cella

- 3-4 Freddo

#### Sezione TeleNET

- 39 linea A o morsetto 3 della TWRS485
- 40 linea B o morsetto 4 della TWRS485

|         | $\sim$ | 40 |    |
|---------|--------|----|----|
| V 1.5 I |        |    | HR |
|         |        |    |    |

#### NOTE

| Pag. 34 MANUALE D'USO E MANUTENZIONE |  |
|--------------------------------------|--|
|--------------------------------------|--|

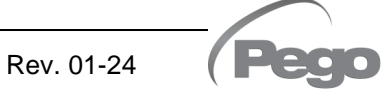

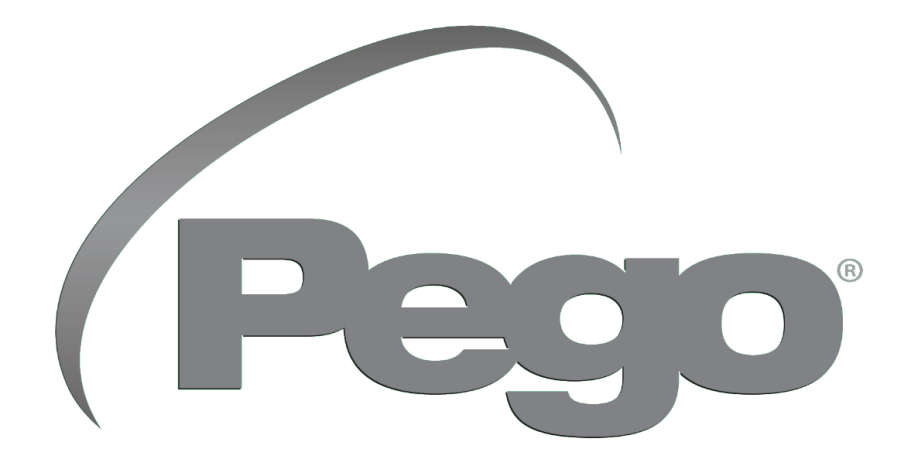

PEGO s.r.l. Via Piacentina, 6/b 45030 Occhiobello (RO) Tel. +39 0425 762906 e-mail: info@pego.it – www.pego.it

#### ASSISTENZA TECNICA Tel. +39 0425 762906 e-mail: tecnico@pego.it

Distributore:

**PEGO s.r.l.** si riserva il diritto di apportare modifiche a questo manuale d'uso in qualsiasi momento.